## Changing your voicemail password Last Modified on 07/09/2018 8:30 am PDT

- 1. Press the "Voicemail" button.
- 2. Press the "Call VM" button.
- 3. Press "7" to access Mailbox Options.
- 4. Press "4" to set your password.
- 5. Enter your new password.

If you do not recall your current password, please contact the Help Desk at (805) 493-3698 or helpdesk@calluthran.edu .